# INSTRUCCIONES DUALIZACIÓN HP PROBOOK

### ENTRAR EN WINDOWS, con usuario ADMIN

- 1º- Para arrancar pide la contraseña
- 2º- Como pide nueva, se aprovecha y se cambia.

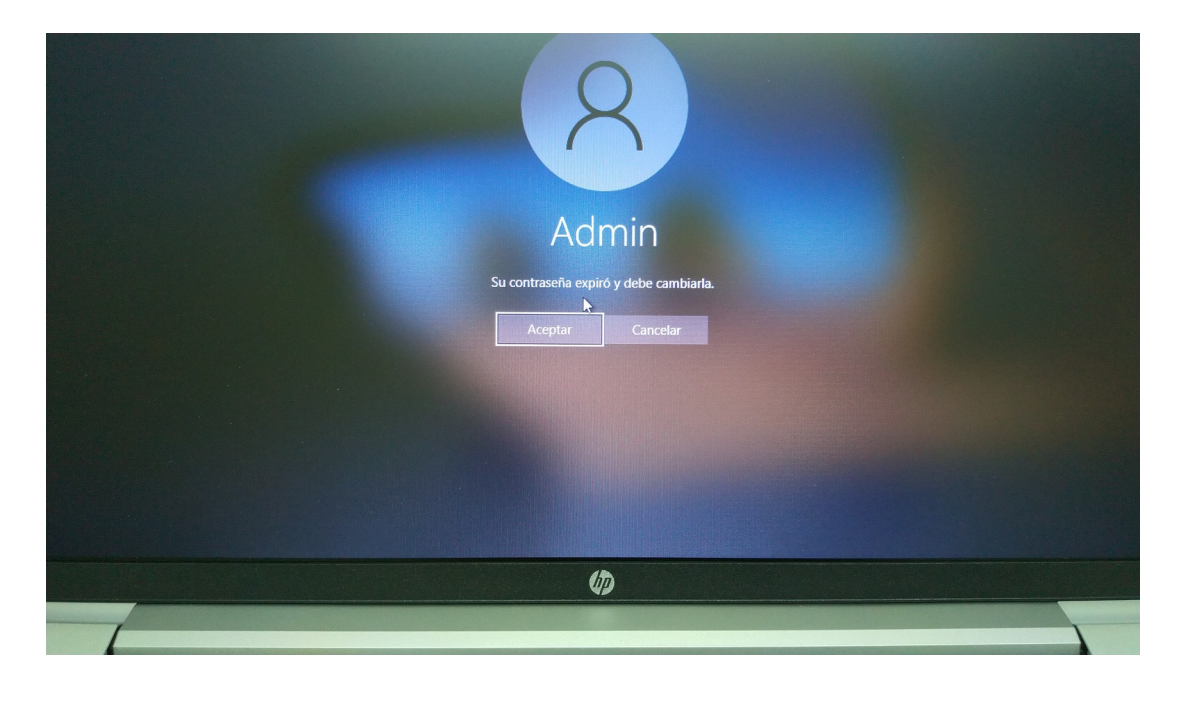

| 8                                          |
|--------------------------------------------|
| Admin                                      |
| •••••                                      |
|                                            |
| Crear un disco para restablecer contraseña |
|                                            |
|                                            |

# 3º- Luego entro a configuración $\rightarrow$ Actualización y seguridad

| 旦 | <b>Sistema</b><br>Pantalla, sonido, notificaciones,<br>energía                         |   | <b>Dispositivos</b><br>Bluetooth, impresoras, mouse                             |         | <b>Teléfono</b><br>Vincular Android o iPhone                                     |   | Red e Internet<br>Wi-Fi, modo avión, VPN                |
|---|----------------------------------------------------------------------------------------|---|---------------------------------------------------------------------------------|---------|----------------------------------------------------------------------------------|---|---------------------------------------------------------|
|   | Aplicaciones<br>Desinstalar, valores<br>predeterminados,<br>características opcionales | 8 | <b>Cuentas</b><br>Cuentas, correo electrónico,<br>sincronizar, trabajo, familia | 。<br>A字 | <b>Hora e idioma</b><br>Voz, región, fecha                                       | 8 | <b>Juegos</b><br>Xbox Game Bar, capturas, Modo<br>Juego |
| Q | <b>Buscar</b><br>Buscar mis archivos, permisos                                         | A | Privacidad<br>Ubicación, cámara, micrófono                                      | C       | Actualización y seguridad<br>Windows Update, recuperación,<br>copia de seguridad |   | _                                                       |

# 4º- busco "cifrado de dispositivo", abajo a la izq.

|                                | windows                                           |
|--------------------------------|---------------------------------------------------|
| Buscar una configuración 🔎     | iTodo<br>Última co                                |
| Actualización y seguridad      | Buscar actualizad                                 |
| C Windows Update               |                                                   |
| 凹 Optimización de distribución | <ul> <li>Prepárat</li> <li>Para ver si</li> </ul> |
| Seguridad de Windows           | sitio web c                                       |
| ↑ Copia de seguridad           |                                                   |
| Solucionar problemas           | Ve a Opcior                                       |
| 윤 Recuperación                 | Cambiar ho<br>Actualment                          |
| ⊘ Activación                   | Ver historia<br>Ver las actu:                     |
| 占 Encontrar mi dispositivo     | Opciones a                                        |
| 🖁 Para programadores           | Configuraci                                       |
| 茵 Programa Windows Insider     |                                                   |
| 兽 Cifrado del dispositivo      |                                                   |

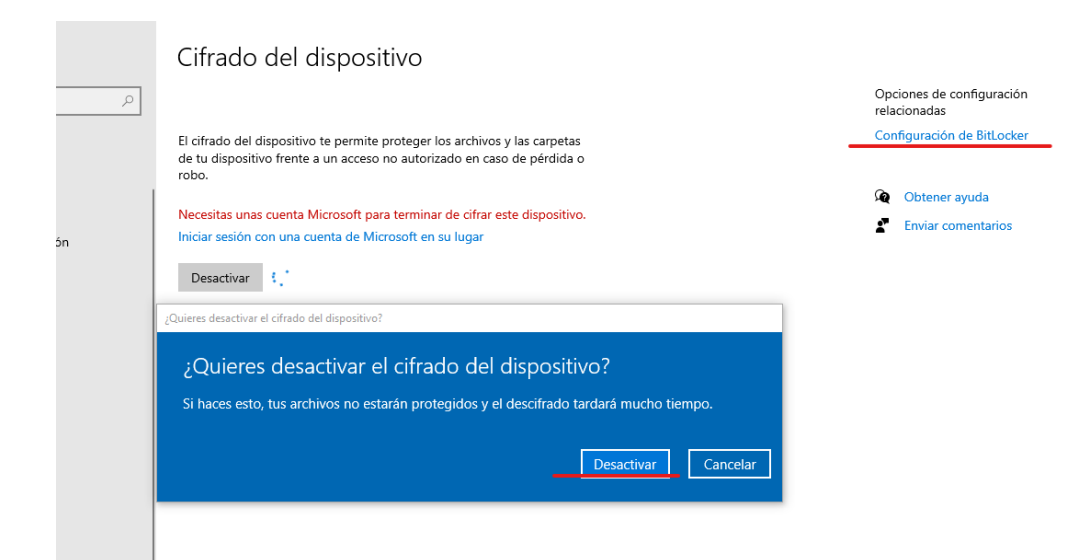

5º- lo desactivo, pregunta confirmación, se espera algún minuto y ya no dará problemas, NO hay que tocar nada de bitlocker.

|              |                            | Cifrado del dispositivo                                                                                                    |
|--------------|----------------------------|----------------------------------------------------------------------------------------------------|
| ación        | Q                          |                                                                                                    |
| idad         |                            | El cifrado del dispositivo te permite proteger los archivos y las carpetas<br>de tu dispositivo frente a un acceso no autorizado en caso de pérdida o<br>robo. |
| 2            |                            | Descifrando (puedes seguir usando el dispositivo).                                                                                                    |
| distribución |                            |                                                                                                    |
| ndows        |                            |                                                                                                    |
| ład          |                            |                                                                                                    |
| emas         |                            |                                                                                                    |
|              | Cifr                       | ado del dispositivo                                                                                                    |
| ٩            |                            |                                                                                                    |
|              | El cifra<br>de tu<br>robo. | ado del dispositivo te permite proteger los archivos y las carpetas<br>dispositivo frente a un acceso no autorizado en caso de pérdida o                       |
| ón           | El cifra<br>Ac             | ado del dispositivo está desactivado.<br>:tivar                                                                                                    |
|              |                            |                                                                                                    |

# 6º- siguiente paso administrar equipo, administrador de discos, reducir volumen, reduciendo 112640, lo que da exactos 110GB

#### 🜆 Administración de equipos

| Arch       | nivo       | Acción                   | Ver                      | Ayuda                     |                         |                  |                        |                |                 |                   |                                                    |        |
|------------|------------|--------------------------|--------------------------|---------------------------|-------------------------|------------------|------------------------|----------------|-----------------|-------------------|----------------------------------------------------|--------|
| <b>(</b> ) |            | 2                        | ?                        | T 🗩                       | 🛃 🔒 🎦                   |                  |                        |                |                 |                   |                                                    |        |
|            | dmir       | istración (<br>rramienta | del equ<br>s del s       | uipo (loc<br>istema       | Volumen<br>(C:)         | :(- 2)           | Distribución<br>Simple | Tipo<br>Básico | Sistema<br>NTFS | a de archivos     | Estado<br>Correcto (Arranque, Archivo de paginació | A<br>A |
| 2          | > 🕒<br>> 🛃 | Visor de e<br>Carpetas   | ador d<br>evento<br>comp | e tareas<br>is<br>artidas | - (Disco u Partic       | ion 2)           | Simple                 | Basico         |                 |                   | Correcto (Particion de sistema EFI)                | [      |
| )          | > 👰        | Usuarios                 | y grup                   | os localı                 |                         |                  |                        |                |                 | Abrir             |                                                    | 1      |
| )          | > 🕚        | Administ                 | ento<br>rador            | de disno                  |                         |                  |                        |                |                 | Explorar          |                                                    |        |
| <b>∨</b> @ | Alı        | nacenami                 | ento                     | ac aispo                  |                         |                  |                        |                |                 | Marcar par        | tición como activa                                 | ι.     |
|            |            | Administ                 | ración                   | de disco                  |                         |                  |                        |                |                 | Cambiar la        | letra y rutas de acceso de unidad                  | ι.     |
| >          | 🔉 Sei      | vicios y A               | plicaci                  | iones                     |                         |                  |                        |                |                 | Formatear.        |                                                    |        |
|            |            |                          |                          |                           |                         |                  |                        |                |                 | Extender v        | olumen                                             |        |
|            |            |                          |                          |                           |                         |                  |                        |                |                 | Reducir vo        | lumen                                              | 1      |
|            |            |                          |                          |                           |                         |                  |                        |                |                 | Agregar ref       | flejo                                              |        |
|            |            |                          |                          |                           | <                       |                  |                        |                |                 | Eliminar vo       | olumen                                             | ι.     |
|            |            |                          |                          |                           | - Disco 0               |                  |                        |                |                 | Propiedade        | es                                                 |        |
|            |            |                          |                          | Básico<br>238.35 GB       | Básico<br>238.35 GB 100 | MB 237.74        | (C:)                   |                | Ayuda           |                   |                                                    |        |
|            |            |                          |                          |                           | En pantalla             | Correcto (Partic | Correcto               | (Arranc        | que, Archivo d  | le paginación, Ve | Γ                                                  |        |
|            |            |                          |                          |                           |                         |                  |                        |                |                 |                   |                                                    |        |
|            |            |                          |                          |                           |                         |                  |                        |                |                 |                   |                                                    |        |
|            |            |                          |                          |                           |                         |                  |                        |                |                 |                   |                                                    |        |
|            |            |                          |                          |                           |                         |                  |                        |                |                 |                   |                                                    |        |
|            |            | Administ                 | ración                   | de equipe                 | 25                      |                  |                        |                |                 |                   |                                                    |        |

#### Administración de equipos

| Herramientas del sistema                                                                                                    |                                                      |                                                                                                    | Distribución                      | npo              | Sistema de archivos    | Estado                                   |                                              | Accio |  |
|----------------------------------------------------------------------------------------------------|------------------------------------------------------|----------------------------------------------------------------------------------------------------|-----------------------------------|------------------|------------------------|------------------------------------------|----------------------------------------------|-------|--|
| <ul> <li>Programador de tareas</li> <li>Visor de eventos</li> <li>Carpetas compartidas</li> <li>Usuarios y grupos local-</li> </ul> | — (C:)<br>— (Disco 0 Pa                              | artición 2)                                                                                                    | Simple<br>Simple                  | Básico<br>Básico | NTFS                   | Correcto (Arranqu<br>Correcto (Partición | e, Archivo de paginació<br>n de sistema EFI) | Adm   |  |
| Rendimiento Administrador de dispo                                                                                                  |                                                      | Reducir C:                                                                                                    |                                   |                  |                        |                                          | ×                                            |       |  |
| Almacenamiento<br>Administración de disco<br>Senvicios y Aplicaciones                                                               |                                                      | Tamaño tot                                                                                                    | al antes de la r                  | educción         | , en MB:               | 243446                                   |                                              |       |  |
| servicios y Aplicaciones                                                                                                    |                                                      | Espacio dis                                                                                                    | ponible para la                   | reducció         | n, en MB:              | 199898                                   |                                              |       |  |
|                                                                                                    |                                                      | Tamano de                                                                                                    | al después de                     | la reducc        | ión, en MB:            | 130806                                   | <b>•</b>                                     |       |  |
|                                                                                                    | <                                                    | No se puede reducir un volumen más allá del punto en que haya algún archivo que<br>no se pueda mover. Vea el evento "defrag" del registro de la aplicación para obtener<br>información detallada acerca de la operación cuando se haya completado. |                                   |                  |                        |                                          |                                              |       |  |
|                                                                                                    | <b>Disco 0</b><br>Básico<br>238,35 GB<br>En pantalla | Vea "<br>obten                                                                                                    | Reducir un vol<br>er más informad | umen bás<br>ción | ico" en la Ayuda de Ad | ministración de discos ;                 | para                                         |       |  |
|                                                                                                    |                                                      |                                                                                                    |                                   |                  |                        | Reducir Car                              | ncelar                                       |       |  |
|                                                                                                    |                                                      |                                                                                                    |                                   |                  |                        |                                          |                                              |       |  |

#### 7º- queda volumen como no asignado, facilita la dualización.

🛃 Administración de equipos

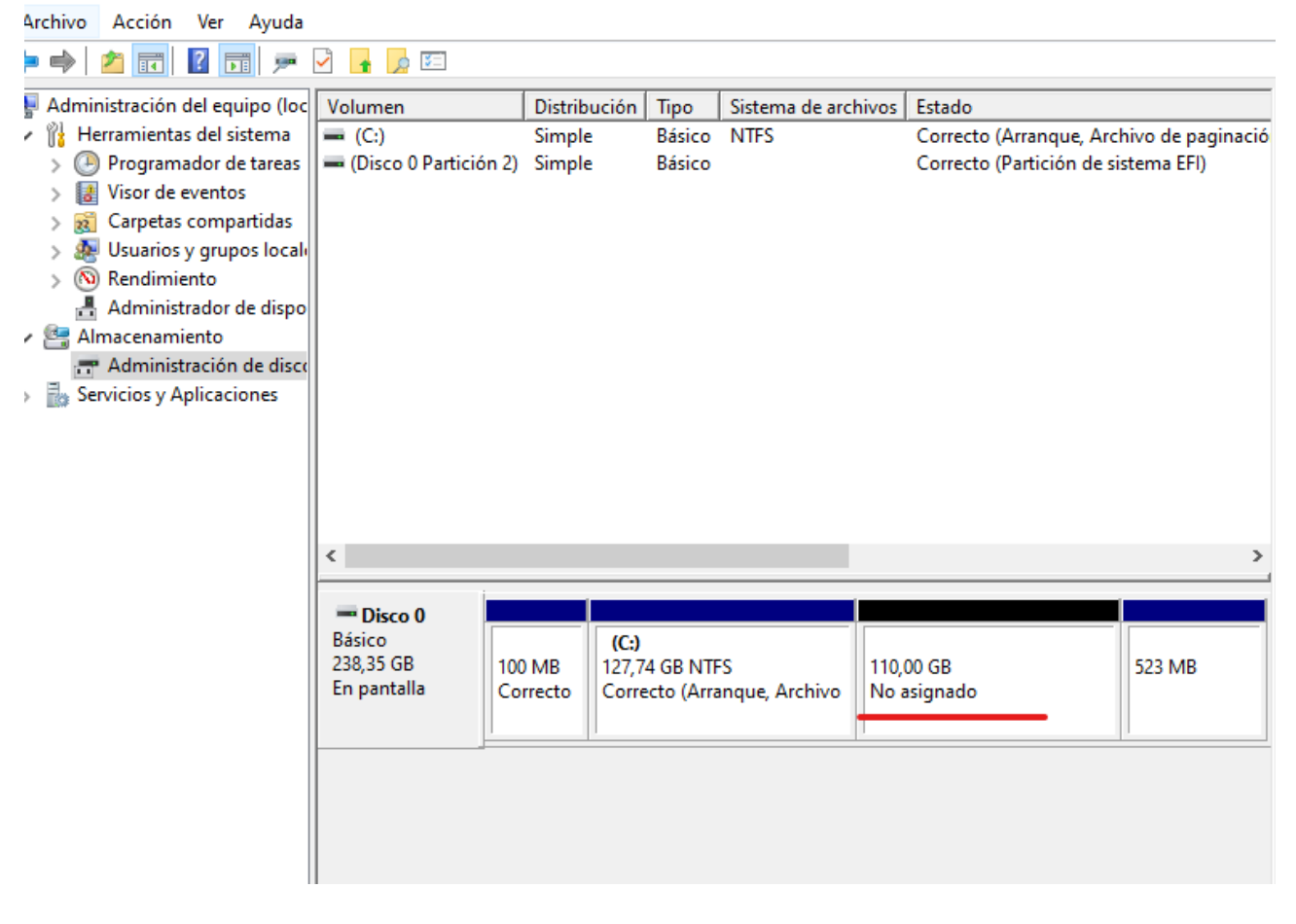

8°- se entra en la BIOS, nos aseguramos quitar "Secure boot" y que arranque de usb. 9° – Después de hacer esos cambios nos sale un mensaje en el que para asegurarse de que somos una persona y no una máquina, tenemos que escribir un número de cuatro cifras que nos pone allí. Lo escribimos damos a enter y salimos sin más.

10°- con la ISO de vitalinux, en la opción de interactivo dual, sin problemas,